# **Rooming & list Flight Terminal CEDOK**

http://rooming.cedok.cz/

#### LOG-IN WITH USERNAME AND PASWORD WHICH WAS SENT BY EMAIL

| de rederrene   |                                                                      |                                                                                              |                                                                                                    |                                                                                                    |                                                                                                    |                                                                                                    |
|----------------|----------------------------------------------------------------------|----------------------------------------------------------------------------------------------|----------------------------------------------------------------------------------------------------|----------------------------------------------------------------------------------------------------|----------------------------------------------------------------------------------------------------|----------------------------------------------------------------------------------------------------|
| Čedok          | ROOMING LIST                                                         | FLIGHT LIST                                                                                  | CONTACTS                                                                                                    | EXPORT                                                                                                    |                                                                                                    |                                                                                                    |
| REGISTERED USE | R LOG-IN FORM                                                        | login. Please enter your u                                                                   | semame and password                                                                                                    |                                                                                                    |                                                                                                    |                                                                                                    |
|                |                                                                      |                                                                                              |                                                                                                    |                                                                                                    |                                                                                                    |                                                                                                    |
|                |                                                                      |                                                                                              |                                                                                                    |                                                                                                    |                                                                                                    |                                                                                                    |
|                | CESTOVNI KANCELAR<br>REGISTERED USE<br>Hyou are already a registered | REGISTERED USER LOG-IN FORM<br>If you are already a registered user, please use this form to | ROOMING LIST FLIGHT LIST   REGISTERED USER LOG-IN FORM If you are already a registered user, please use this form to login. Please enter your upon the second second sec | ROOMING LIST FLIGHT LIST CONTACTS   CESTOVNI KANCELÁR REGISTERED USER LOG-IN FORM If you are already a registered user, please use this form to login. Please enter your usemame and password | ROOMING LIST FLIGHT LIST CONTACTS EXPORT   REGISTERED USER LOG-IN FORM If you are already a registered user, please use this form to login. Please enter your usemame and password. If you are already a registered user, please use this form to login. Please enter your usemame and password. | ROOMING LIST FLIGHT LIST CONTACTS EXPORT   REGISTERED USER LOG-IN FORM If you are already a registered user, please use this form to login. Please enter your username and password. If you are already a registered user, please use this form to login. Please enter your username and password. |

Choose "Check in" and put the same date into "Date from:" and "Date to:" ... if you want to download rooming lists for a specific date (for each arrival).

Airport – if you have a empty box will be generate all airports, also is possible to generate booking relating to a specific airport.

| Čedok                          | ROOMING LIST             | FLIGHT LIST             | CONTACTS | EXPORT      | Argino Loizou    |              |                          |  |
|--------------------------------|--------------------------|-------------------------|----------|-------------|------------------|--------------|--------------------------|--|
| CESTOTNI KANCELAR              | Rooming & list Flight Te | minal - Rooming List    |          |             |                  |              |                          |  |
| ROOMING LIST                   |                          |                         |          |             |                  |              |                          |  |
| Date: Chec                     | di-h 🔹                   | Date from:              | 24.63    | 2016 🔟 I    | Date till: 24.63 | 2016 💼 Airpo | orts                     |  |
| Input status                   |                          | Status of confirmation: | Conf     | med 🗌 Final | Posted Protect   |              | KLV<br>OSR<br>PED<br>PRG |  |
| Cli                            | ent:                     |                         |          |             |                  |              | BRQ<br>MUC<br>VIE<br>KRK |  |
| SEARCH                         | EXPORT                   |                         |          |             |                  |              |                          |  |
| Select all<br>Cancel selection |                          |                         |          |             |                  |              |                          |  |

| Čedo          |                         | FLIGHT LIST             | CONTACTS EXPORT | Argiro Loizou |                |                          |
|---------------|-------------------------|-------------------------|-----------------|---------------|----------------|--------------------------|
| CESTOVNERANCE | Rooming & list Flight T | erminal > Rooming List  |                 |               |                |                          |
| ROOMING LIS   | т                       |                         |                 |               |                |                          |
| Date:         | Check-in •              | Date from:              | 24.6.2016       | Date till:    | 24.6.2016 🗮 Ak | rports                   |
| Input status  | -                       | Status of confirmation: | Confirmed Fin   | al 🗌 Posted 🗌 | Preliminary    | KLV<br>OSR<br>PED<br>PRG |
| $\frown$      | Client:                 |                         |                 |               |                | BRQ<br>MUC<br>VIE<br>KRK |
| SEARCH        | EXPORT                  |                         |                 |               |                |                          |
| $\smile$      |                         |                         |                 |               |                |                          |

When you choose "Check in" and put the dates, click on button "Search"

#### Then you can see this summary of sold rooms

|                                                                                                    |                                                                                                    |                                                                                          | Roarring & Inc.                                                                         | Nghi Torninal - Plann                                                                                                    | reg 1.3et                                                                                                    |                                                      |          |                                                                                                   |                                       |                                                    |                                                      |                                                         |
|----------------------------------------------------------------------------------------------------|----------------------------------------------------------------------------------------------------|------------------------------------------------------------------------------------------|-----------------------------------------------------------------------------------------|----------------------------------------------------------------------------------------------------|----------------------------------------------------------------------------------------------------|------------------------------------------------------|----------|---------------------------------------------------------------------------------------------------|---------------------------------------|----------------------------------------------------|------------------------------------------------------|---------------------------------------------------------|
| ROOM                                                                                                    |                                                                                                    | IST                                                                                      |                                                                                         |                                                                                                    |                                                                                                    |                                                      |          |                                                                                                   |                                       |                                                    |                                                      |                                                         |
| Date                                                                                                    | -                                                                                                    | Chesh-In                                                                                 |                                                                                         | Date front:                                                                                                    |                                                                                                    | 24.06.201                                            |          | Date (B)                                                                                          | 24                                    | m 2016 🚺                                           | Akpr                                                 | a i                                                     |
| Inged                                                                                                    | t status                                                                                                    | -                                                                                        | F                                                                                       | Status of co-                                                                                                    | denation (                                                                                                    | Cettre                                               | e Din    | at 10 Per                                                                                         | 600 A                                 | odenosy                                            |                                                      |                                                         |
|                                                                                                    |                                                                                                    | Classic                                                                                  |                                                                                         |                                                                                                    |                                                                                                    |                                                      |          |                                                                                                   |                                       |                                                    |                                                      |                                                         |
|                                                                                                    | ANCH                                                                                                    | 830                                                                                      | NAT .                                                                                   | Dumps confernation                                                                                                    | - 8                                                                                                    |                                                      |          |                                                                                                   |                                       |                                                    |                                                      |                                                         |
|                                                                                                    |                                                                                                    |                                                                                          |                                                                                         | CHANGE                                                                                                    |                                                                                                    |                                                      |          |                                                                                                   |                                       |                                                    |                                                      |                                                         |
| Hensits s<br>Parcalan<br>Taitest all<br>Cancol e                                                                                                    | shew 1 - 30<br>Hand<br>J                                                                                                    | bon 38 capac                                                                             | Sen. Show page                                                                          | Channol<br>1 Born 2                                                                                                    |                                                                                                    |                                                      |          |                                                                                                   |                                       |                                                    |                                                      |                                                         |
| Hensito d<br>Possolar<br>Indest. Al<br>Cancol a<br>- M                                                                                                    | shew 1 - 30<br>I had<br>I<br>D                                                                                                    | Non 31 caped                                                                             | Ren. These page<br>Creation<br>date                                                     | Change<br>1 Torn 2<br>First name                                                                                                    | Prosters                                                                                                    | Dvilt                                                | Position | Term of                                                                                           | Ngins                                 | Airports                                           | Paraone                                              | Status of<br>confirmation                               |
| Results f<br>Presslan<br>Infest al<br>Catsoria<br>I                                                                                                    | Sheper 1 - 30<br>Handi<br>I<br>D<br>HALLING                                                                                                    | Novi 38 capad<br>China 16<br>China 16<br>23 26: 16                                       | Res. Shew page<br>Crowline<br>Mate<br>23-36, 16                                         | Chandid<br>1 Box 2<br>First same<br>Ciga Statibard                                                                                           | Postures<br>Hugel MITSIS FALIFIARD<br>SEARCH                                                                                                    | 0wiit<br>2+1                                         | Paultine | Term of<br>246-67<br>2010                                                                         | Nightan<br>11                         | Airports<br>PRG                                    | Persons<br>count                                     | Status of<br>confirmation<br>Pooled                     |
| Results 1<br>Francisco<br>Intest of<br>Concord on<br>Results of<br>Results of<br>Res | show 1 - 30<br>basi<br>intection<br>D<br>WE32007<br>WE32007                                                                                                    | Dens. of<br>Chengat<br>23.06, 16<br>23.06, 16                                            | Sen, Drew page<br>Creation<br>data<br>23-36, 16<br>23-36, 16                            | Change<br>1 Burs 2<br>Final seam<br>Diga (Zathland<br>Sector, Zoinner                                                                        | Positive:<br>New MITSS FALRIAN<br>REACH<br>New MITSS FALRIAN                                                                                        | 0x8<br>2+1<br>2+1                                    | Fasilies | Term of<br>24.6-6.7<br>2016<br>24.6-6.7<br>2016                                                   | <b>Nights</b><br>11                   | Aleporta<br>PRG<br>PRG                             | Persons<br>count<br>2<br>2                           | Status of<br>confirmation<br>Posted                     |
|                                                                                                    | sheen 1 - 30<br>Inast<br>InterChen<br>D<br>001123067<br>001123067<br>001122067<br>001122067                                                                                                    | Dens. of<br>Chergot<br>23.06.16<br>23.06.16<br>222.06.16                                 | Ees, Devryage<br>Crowthan<br>23-36, 16<br>23-36, 16<br>22-36, 16                        | CRANKE<br>1 Turn 2<br>First name<br>Digs (Definition<br>Sector, Definition<br>Maine Photols                                                  | Poniaci<br>Hund METSIS FALIRARO<br>BEACH<br>Hund METSIS FALIRARO<br>BEACH<br>Hund ADDIVADIA                                                         | 0x8<br>2+1<br>2+1<br>2+1                             | Paulies  | Tann of<br>2446-67<br>2016<br>246-67<br>2016<br>246-67<br>2016                                    | <b>Nights</b><br>71<br>71<br>71       | Aligoria<br>PRS<br>PRS<br>PRS                      | Persons<br>count<br>2<br>2<br>2<br>2                 | States of<br>confirmation<br>Posted<br>Posted<br>Posted |
| Results 1<br>Provides<br>Intent of<br>Concol of<br>R                                                                                                    | High 1 - 38<br>Ibari<br>Handi<br>Handia<br>Historia<br>Historia<br>Historia<br>Historia<br>Historia                                                                                                    | bure 38 caped<br>Dens. of<br>Chiriga<br>23 26: 16<br>22 26: 16<br>22 26: 16              | Ann. Show pape<br>Crimitian<br>data<br>23.84, 14<br>22.95, 16<br>22.95, 16              | CRAMOR<br>There:2<br>First seem<br>Days Statistics<br>Status Existent<br>Matter Existent<br>Matter<br>Status                                 | Essilves<br>Head MCTSIS FALINAG<br>BEADI<br>Head MTSIS FALINAG<br>BEADI<br>Head ADAIVADIA<br>Head ADAIVADIA                                         | 0x8<br>2+1<br>2+1<br>2+1<br>2+1<br>2+21              | Position | Tame of<br>2446-67<br>2016<br>2446-67<br>2016<br>2446-67<br>2016<br>246-67<br>2016                | Nights<br>11<br>11<br>11<br>11        | Aliqueta<br>PRS<br>PRS<br>PRS<br>PRS               | Person<br>const<br>2<br>2<br>2<br>3                  | Status of<br>confirmation<br>Posted<br>Posted<br>Find   |
|                                                                                                    | Shee 1 - 38<br>I haat<br>I maat<br>I ma | been 30 capaci<br>Conversion<br>23.06.16<br>21.06.16<br>22.06.16<br>22.06.16<br>21.06.16 | Ann, These page<br>Crowline<br>2234, 16<br>2236, 16<br>2236, 16<br>2236, 16<br>2136, 16 | CRANKER<br>1 Turn 2<br>First name<br>Ciga (Softhand<br>Softh, Softhand<br>Mather<br>Softhand<br>Softhand<br>Softhand<br>Softhand<br>Softhand | Poolact<br>New MITSIS FALRAG<br>BEACH<br>New MITSIS FALRAG<br>BEACH<br>New MITSIS FALRAG<br>New ADDIVIDIA<br>New MITSIS FALRAG<br>New MITSIS FALRAG | 0xm<br>2+1<br>2+1<br>2+2<br>2+2<br>2+2<br>2+2<br>2+0 | Position | Tann of<br>246-67<br>2016<br>246-67<br>2016<br>246-67<br>2016<br>246-67<br>2016<br>246-67<br>2016 | Rightsa<br>11<br>11<br>11<br>11<br>11 | Alaporta<br>PRS<br>PRS<br>PRS<br>PRS<br>PRS<br>PRS | Paraset<br>consti<br>2<br>2<br>2<br>2<br>3<br>2<br>2 | Status of<br>confirmation<br>Posted<br>Posted<br>Final  |

In the last column you can see "Status of confirmation"

| Status of confirmation | "Confirmed by partner"                                                                                              |
|------------------------|----------------------------------------------------------------------------------------------------|
| Posted                 | it means allotments which were confirmed by you                                                                     |
| Posted                 | "New reservation"                                                                                                   |
| Posted                 | it means new allotments where we are waiting for confirmation (not confirmed yet)                                   |
| Final                  | "Preliminary rooming"                                                                                               |
| Final                  | It means rooming lists for all accommodation before specific date (a few                                            |
| Final                  | days before arrival)                                                                                                |
| Final                  | "Final rooming"                                                                                                    |
| Final                  | It means rooming lists for all accommodation before arrivalwhen there are sold out and we will not wait any changes |

## FOR DOWNLOAD OF ROOMING LISTS IT'S NECESSARY TO CLICK ON BUTTON "EXPORT"

| Ľ                                        | <u>vu</u>                                                                                                    |                                                                                                  |                                                                                                    |                                                                                                    |                                                                                                    |                                                           |          |                                                                                                    |                                            |                                             |                                                               |                                                                          |
|------------------------------------------|----------------------------------------------------------------------------------------------------|--------------------------------------------------------------------------------------------------|----------------------------------------------------------------------------------------------------|----------------------------------------------------------------------------------------------------|----------------------------------------------------------------------------------------------------|-----------------------------------------------------------|----------|----------------------------------------------------------------------------------------------------|--------------------------------------------|---------------------------------------------|---------------------------------------------------------------|--------------------------------------------------------------------------|
| CE                                       | STOVNÉ KAJ                                                                                                    | NCELAA                                                                                           | Rooming & list F                                                                                                    | light Terminal - Room                                                                                                    | ing List                                                                                                    |                                                           |          |                                                                                                    |                                            |                                             |                                                               |                                                                          |
|                                          |                                                                                                    |                                                                                                  |                                                                                                    |                                                                                                    |                                                                                                    |                                                           |          |                                                                                                    |                                            |                                             |                                                               |                                                                          |
| ROC                                      | MING L                                                                                                    | JST                                                                                              |                                                                                                    |                                                                                                    |                                                                                                    |                                                           | _        |                                                                                                    |                                            | _                                           | _                                                             |                                                                          |
| Der                                      | te                                                                                                    | Check-in                                                                                         | -                                                                                                    | Date from:                                                                                                    |                                                                                                    | 24.06.2016                                                | άΩ.      | Date till:                                                                                                    | 24.0                                       | 06.2016                                     | Airpor                                                        | •                                                                        |
| Inp                                      | rut status                                                                                                    |                                                                                                  | •                                                                                                    | Status of cor                                                                                                    | nfirmation:                                                                                                    | Confirmed                                                 | 🗌 Fin    | al Poste                                                                                                    | d 🗆 Pr                                     | eliminary                                   |                                                               |                                                                          |
|                                          |                                                                                                    | Climate                                                                                          |                                                                                                    |                                                                                                    |                                                                                                    |                                                           |          |                                                                                                    |                                            |                                             |                                                               |                                                                          |
|                                          |                                                                                                    | Chant                                                                                            |                                                                                                    |                                                                                                    |                                                                                                    |                                                           |          |                                                                                                    |                                            |                                             |                                                               |                                                                          |
|                                          | SEARCH                                                                                                    | 8.07                                                                                             | ORT C                                                                                                    | hange confirmation                                                                                                    | *                                                                                                    |                                                           |          |                                                                                                    |                                            |                                             |                                                               |                                                                          |
|                                          |                                                                                                    | <b>\</b>                                                                                         |                                                                                                    |                                                                                                    |                                                                                                    |                                                           |          |                                                                                                    |                                            |                                             |                                                               |                                                                          |
|                                          |                                                                                                    |                                                                                                  |                                                                                                    | CHANGE                                                                                                    |                                                                                                    |                                                           |          |                                                                                                    |                                            |                                             |                                                               |                                                                          |
|                                          |                                                                                                    |                                                                                                  |                                                                                                    | CHANGE                                                                                                    |                                                                                                    |                                                           |          |                                                                                                    |                                            |                                             |                                                               |                                                                          |
| Result                                   | s show 1 - 30                                                                                                    | ) from 38 capaci                                                                                 | ties, Show page                                                                                                    | CHANGE                                                                                                    |                                                                                                    |                                                           |          |                                                                                                    |                                            |                                             |                                                               |                                                                          |
| Results<br>Prevails<br>Select<br>Carrow  | a show 1 - 30<br>un Next<br>all<br>Laelection                                                                                                    | ) from 38 capaci                                                                                 | ties, Show page                                                                                                    | CHANGE<br>1 from 2                                                                                                    |                                                                                                    |                                                           |          |                                                                                                    |                                            |                                             |                                                               |                                                                          |
| Result<br>Prevail<br>Select<br>Carrow    | a show 1 - 30<br>an biast<br>all<br>Laslaction<br>ID                                                                                                    | from 38 capaci<br>Date of<br>change                                                              | ties, Show page<br>Creation<br>date                                                                                                    | CHANGE<br>1 from 2<br>First name                                                                                                    | Product                                                                                                    | Unit I                                                    | Position | Term of                                                                                                    | Nights                                     | Airports                                    | Persons                                                       | Status of confirmation                                                   |
| Result<br>Prevai<br>Select<br>Carroel    | n show 1 - 30<br>un Nast<br>uil<br>Laelection<br>ID<br>16032007                                                                                                    | Date of<br>Change<br>23.06.16                                                                    | ties, Show page<br>Creation<br>date<br>23.06.16                                                                                                    | CHANNE<br>1 from 2<br>First name<br>Olgo, 12 while we                                                                                                    | Product<br>Head MITSIS FALIRARD<br>BEACH                                                                                                    | Unik 1                                                    | Position | Term of<br>24.6 - 6.7<br>2016                                                                                       | Nighta<br>11                               | Airports<br>PRG                             | Persons<br>count<br>2                                         | Status of<br>confirmation<br>Posted                                      |
| Remults<br>Provide<br>Select<br>Carrocal | a ahow 1 - 30<br>an haat<br>af<br>Ladecton<br>ID<br>16032007<br>16032073                                                                                                    | From 38 capacit<br>Data.of<br>change<br>23.06.16<br>23.06.16                                     | ties, Show page<br>Creation<br>data<br>23.06.16<br>23.06.16                                                                                                    | CHANNER<br>1 Horn 2<br>First name<br>Clips. Klahiltenå<br>Sectiv, Pakman                                                                                 | Product<br>Honal MITSIS FALIRARD<br>BEACH<br>Honal MITSIS FALIRARD<br>BEACH                                                                                     | Unit 1<br>2+1<br>2+1                                      | Position | Term of<br>24.6 - 6.7<br>2016<br>24.6 - 6.7<br>2016                                                                 | Nights<br>11                               | Airports<br>PRG<br>PRG                      | Persons<br>count<br>2<br>2                                    | Status of<br>confirmation<br>Posted<br>Posted                            |
| Results<br>Preveals<br>Select.<br>Cancel | a show 1 - 30<br>all<br>Isolocian<br>ID<br>16032007<br>16032019                                                                                                    | Date of<br>Change<br>23.06.16<br>22.06.16<br>22.06.16                                            | ties, Show page<br>Creation<br>date<br>23.06.16<br>23.06.16<br>22.06.16                                                                                                    | CHANNER<br>1 kom 2<br>First name<br>Clipe X2ublikensk<br>Sachty Pakman<br>Marie Plachai                                                                  | Postact<br>Hotal NITSIS FALIRAND<br>BEACH<br>Hotal NITSIS FALIRAND<br>BEACH<br>Hotal ANAVADIA                                                                   | Unit 1<br>2+1<br>2+1                                      | Position | Term of<br>24.6 - 6.7<br>2016<br>24.6 - 6.7<br>2016<br>24.6 - 6.7<br>2016                                           | Nights<br>11<br>11                         | Airports<br>PRG<br>PRG                      | Persons<br>count<br>2<br>2<br>2                               | Status of<br>confirmation<br>Postad<br>Postad<br>Postad                  |
| Result<br>Prevail<br>Select              | n show 1 - 30<br>In Nasi<br>al<br>Ibalacian<br>ID<br>16032007<br>16032073<br>16032619<br>16032501                                                                                                    | 1 from 38 capaed<br>Date of<br>change<br>23.06.16<br>22.06.16<br>22.06.16                        | Creation<br>date<br>23.06.16<br>22.06.16<br>22.06.16                                                                                                    | CHANNER<br>1 fran 2<br>First name<br>Olga H2hthursk<br>Sathly, Pakman<br>Marin Plachai<br>Marine                                                         | Postact<br>Honel MITSIS FALIRARD<br>BEACH<br>Hotel MITSIS FALIRARD<br>BEACH<br>Hotel ANAVADIA<br>Hotel KOLYMBIA SUN                                             | Umit 1<br>2+1<br>2+1<br>2+1<br>2+21                       | Position | Term of<br>24.6 - 6.7<br>2015<br>24.6 - 6.7<br>2015<br>24.6 - 6.7<br>2015<br>24.6 - 6.7<br>2015                     | Nights<br>11<br>11<br>11                   | Airports<br>PRG<br>PRG<br>PRG<br>PRG        | Persons<br>count<br>2<br>2<br>2<br>3                          | Status of<br>confirmation<br>Posted<br>Posted<br>Posted<br>Final         |
| Results<br>Prevail<br>Select<br>Cancel   | a show 1 - 30<br>an Nast<br>all<br>Io<br>16032007<br>16032007<br>16032619<br>16032501                                                                                                    | Date of<br>Change<br>23.06.16<br>22.06.16<br>22.06.16<br>22.06.16<br>22.06.16                    | tes, Show page<br>Creation<br>23.06.16<br>23.06.16<br>22.06.16<br>22.06.16<br>23.06.16                                                                                      | CHANNER<br>I Ivon 2<br>First name<br>Ciga Köuhlkonsk<br>Sachig Pakman<br>Marin Plachsi<br>Marina<br>Janukosk<br>Notélia Filosom                          | Product<br>Hestel MITSIS FALIRAND<br>BEACH<br>Hestel ANAWADIA<br>Hestel KOLYMBIA SUN<br>Hestel KOLYMBIA SUN                                                     | Uwit 1<br>2+1<br>2+1<br>2+1<br>2+1<br>2+21                | Position | Term of<br>246-67<br>20%<br>246-67<br>20%<br>246-67<br>20%<br>246-67<br>20%                                         | Nights<br>11<br>11<br>11<br>11             | Airports<br>PRG<br>PRG<br>PRG<br>PRG<br>PRG | Persons<br>count<br>2<br>2<br>3<br>3                          | Status of<br>confirmation<br>Posted<br>Posted<br>Final                   |
| Result<br>Select<br>Cancel               | a show 1 - 30<br>an haa haa<br>an<br>ID<br>16032007<br>16032017<br>16032619<br>16032601<br>16032501                                                                                                    | Date, of<br>change<br>23.06.16<br>22.06.16<br>22.06.16<br>22.06.16<br>21.06.16                   | ties, Show page<br>Creation<br>date<br>23.06.16<br>23.06.16<br>22.06.16<br>22.06.16<br>21.06.16                                                                             | CHANNER<br>1 Horn 2<br>First name<br>Cipa Klahilumá<br>Sathir, Paknan<br>Marine Piachá<br>Janulozok<br>Natián Elizano                                    | Product<br>Honal MTSIS FALIRARO<br>BEACH<br>Honal MITSIS FALIRARO<br>BEACH<br>Honal ANAVADIA<br>Honal KOLYMBIA SUN<br>Honal KOLYMBIA SUN                        | Unik 2+1<br>2+1<br>2+1<br>2+1<br>2+1<br>2+21<br>2+2/1     | Position | Term of<br>246-67<br>2015<br>246-67<br>2015<br>246-67<br>2015<br>246-67<br>2015<br>246-67<br>2015                   | Nights<br>11<br>11<br>11<br>11             | Airports<br>PRG<br>PRG<br>PRG<br>PRG<br>PRG | Persons<br>count<br>2<br>2<br>2<br>3<br>3<br>2                | Status of<br>confirmation<br>Posted<br>Posted<br>Final<br>Final          |
| Assult<br>Provail<br>Salvet.<br>Cancel   | a shaw 1 - 30<br>in flaat<br>in line<br>in line | Date: of<br>change     23:06:16     23:06:16     22:06:16     22:06:16     21:06:16     21:06:16 | Creation     date     23 06. 16     23 06. 16     22 06. 16     22 06. 16     21 06. 16     21 06. 16     21 06. 16     21 06. 16     21 06. 16     21 06. 16     21 06. 16 | CHANNEE<br>1 Soon 2<br>First name<br>Cipa StithFluxol<br>Solity Palenain<br>Martine Palenai<br>Martine Diseosi<br>Nataline Elizeosi<br>Vikelav Pilehakok | Product<br>Honel MITSIS FALIRAAD<br>BEACH<br>Honel MITSIS FALIRAAD<br>BEACH<br>Honel ANAWADIA<br>Honel KOLYMBIA SUN<br>Honel KOLYMBIA SUN<br>Honel KOLYMBIA SUN | Umit 0<br>2+1<br>2+1<br>2+1<br>2+1<br>2+1<br>2+21<br>2+20 | Pasition | Term of<br>246-67<br>2016<br>246-67<br>2018<br>246-67<br>2018<br>246-67<br>2016<br>246-67<br>2016<br>246-67<br>2019 | Nights<br>11<br>11<br>11<br>11<br>11<br>11 | Airports<br>PRG<br>PRG<br>PRG<br>PRG<br>OSR | Persons<br>count<br>2<br>2<br>2<br>2<br>3<br>3<br>3<br>3<br>3 | Status of<br>confirmation<br>Posted<br>Posted<br>Pinal<br>Pinal<br>Pinal |

And then change part "ROOMING" TO part "EXPORT", where you could see your export lists.

Choose pdf or word, click on one of those two icons and open the document that you can print or save.

| CENTRONAL RANGEST AL  |              |                              |                        |          |             |            |            |           |   |  |
|-----------------------|--------------|------------------------------|------------------------|----------|-------------|------------|------------|-----------|---|--|
| and the second second | Roomi        | ng & let Plight Terminal Exp | at .                   |          |             |            |            |           |   |  |
|                       |              |                              |                        |          |             |            |            |           |   |  |
| EXPORT                |              |                              |                        |          |             |            |            |           |   |  |
| Type of data:         | -            |                              | Date from:             |          |             |            | Date 1     |           |   |  |
| Inguit status:        | -            |                              | Status conformation:   |          | -           | •          | Type       | -         | - |  |
| BEARCH                |              |                              |                        |          |             |            |            |           |   |  |
| Date of export        | Type         | input commitment mode        | Status of confirmation | Airports | Typ of data | Date from  | Data till  | Documents |   |  |
| 6/22/2016 6 52 58 PM  | Rooming list |                              |                        | PRG      | Check-in    | 24.05 2016 | 25.06 7.16 | 22        |   |  |
|                       | Letter State |                              |                        | -        | -           |            | 24.00 3814 | -         |   |  |

The same you have to do if you want to download FLIGHT LIST

| Cestovni KANCELÁŘ                     | ROOMING LIST FLIGHT LI<br>Rooming & list Flight Terminal Flight List |                                                                                                    |
|---------------------------------------|----------------------------------------------------------------------|----------------------------------------------------------------------------------------------------|
| FLIGHT LIST                           |                                                                      |                                                                                                    |
| Date: Check-in                        | Date from:                                                           | 24.05.2015 ave site 24.05.2016 Avenue Avenue Av |
| input status                          | Status of confirmation:                                              | Final Proliminary Unsert Unsert                                                                                                    |
| Client:                               |                                                                      |                                                                                                    |
| BEARCH<br>Setence<br>Cancel associate | XPORT                                                                |                                                                                                    |

| (      | èdo                                            | ok '           | ROOMING          | LIST FLIGHT              | LIST CONTACTS                 | EXPORT         | Agentas            |         |          |                  |                           |
|--------|------------------------------------------------|----------------|------------------|--------------------------|-------------------------------|----------------|--------------------|---------|----------|------------------|---------------------------|
| C      | STOVNÍ KAV                                     | NCELÁR R       | looning & list   | Right Terminal - Right I | lint                          |                |                    |         |          |                  |                           |
| FLI    | GHT LIS                                        | т              |                  |                          |                               |                |                    |         |          |                  |                           |
| De     | ile:                                           | Check-in       | •                | Date from:               | 24.06.28.46                   | Date till: 2   | N DE 2016 🔠        | Airport | BRD      | Direction        | en Internet e             |
| 140    | pet status                                     | -              | 1                | Status of confirmation   | Final D Post                  | inihary 🗌 Unse | -                  |         |          |                  |                           |
|        |                                                | Client:        |                  |                          |                               |                |                    |         |          |                  |                           |
| Result | SEARCH<br>Is show 1 - 7 f<br>uil<br>( selector |                | AT<br>Show par   |                          |                               |                |                    |         |          |                  |                           |
|        | 1D                                             | Date of change | Creation<br>date | First name               | Exoluti                       | Unit Position  | Term of            | Nights  | Aisports | Persona<br>count | Status of<br>confirmation |
|        | 16231626                                       | 20.06.16       | 19.06.16         | Jonaf Molecj             | Helei KOLYMEIA SUN            | Y              | 24.8 - 6.7<br>2016 | 0       | BRQ      | 3                | Unsett                    |
|        | 16030967                                       | 17.06.16       | 16.06.16         | Softlana<br>Bahavá       | Henei DEL, FINIA              | Y              | 24.6 - 6.7<br>2016 | 0       | BRQ      | 4                | Unsent                    |
|        | 16230568                                       | 15.06.16       | 14.06.16         | Jaco<br>Bathausová       | Hewi DELFINA                  | Y              | 24.6 - 6.7<br>2016 | 0       | BRQ      | 2                | Unsent                    |
|        | 16220182                                       | 27.05.16       | 27.05.16         | Motika<br>Molingiosii    | Hewi KOLYMBIA SUN             | Y              | 24.6 - 6.7<br>2016 | 0       | 880      | 4                | Unsent                    |
|        | 10204195                                       | 82.82.16       | 25.01.16         | Petr Styte               | Hewi MITSIS FALIRAKI<br>BEACH | Y              | 24.6 - 6.7<br>2016 | 0       | 580      | 4                | Unsent                    |
|        | 15071189                                       | 38.12.15       | 23.12.15         | Exercises. Bok           | Here KOLYMBIA SUN             | Y              | 24.8-6.7<br>2016   | 0       | BRQ      | 4                | Unsett                    |
|        | 15057450                                       | 27.11.15       | 23.11.15         | Lacie Mackosā            | Henel KOLYMBIA SUN            | Y              | 24.6-6.7<br>2016   | 0       | BRQ      | 5                | Unsent                    |
|        |                                                |                |                  |                          |                               |                |                    |         |          |                  |                           |

### FOR DOWNLOAD OF FLIGHT LIST IT'S NECESSARY TO CLICK ON BUTTON "EXPORT"

And then change part "ROOMING" TO part "EXPORT", where you could see your export lists.

| Čo                                          | 10     | 1/2               | DOMING           | LIST FLIGHT            | LIST CONTACTS                | EXPORT        | Appola             |        |          |                  |                           |
|---------------------------------------------|--------|-------------------|------------------|------------------------|------------------------------|---------------|--------------------|--------|----------|------------------|---------------------------|
| CESTON                                      | í KAN  | CELÁŘ R           | looming & list   | Fight Tarried - Fight  | int .                        |               |                    |        |          |                  |                           |
| FLIGHT                                      | LIST   | r                 |                  |                        |                              |               |                    |        |          |                  |                           |
| Date:                                       |        | Check-in          | •                | Date from:             | 24.06.28.96                  | Date till: 2  | u DE 2016 🔠        | Airpor | BRD      | • Directi        | • Inbound •               |
| Input state                                 | 15     |                   |                  | Status of confirmation | E Final - Prod               | nhay 🗌 Urse   | et                 |        |          |                  |                           |
|                                             |        | Client:           |                  |                        |                              |               |                    |        |          |                  |                           |
| BEARD                                       | ж      | 23090             | er -             |                        |                              |               |                    |        |          |                  |                           |
| Results show<br>Select all<br>Cancel select | 1-71   | un 7 capadiles.   | Show page        | t trave 1              |                              |               |                    |        |          |                  |                           |
| 1D                                          |        | Date of<br>change | Creation<br>date | First name             | Product                      | Unit Position | Term of            | Nights | Aisports | Persona<br>count | Status of<br>confirmation |
| 0 1603                                      | 625    | 20.06.16          | 19.06.16         | Jonef Mokej            | HeleFROLYMEIA SUN            | Y             | 24.6-6.7<br>2016   | 0      | BRQ      | 3                | Unsent                    |
| 1600                                        | 967    | 17.06.16          | 16.06.16         | Svitlana<br>Datová     | Herei DELFINA                | Y             | 24.6-6.7<br>2016   | 0      | BRQ      | 4                | Unsent                    |
| 1932                                        | 568    | 15.06.16          | 14.06.16         | Jana<br>Bathausoni     | Hew/DELFINA                  | Y             | 24.6-6.7<br>2016   | 0      | BRQ      | 2                | Umsent                    |
| D 1988                                      | 182    | 27.05.16          | 27.05.16         | Motika<br>Molingiosii  | Hew/KOLYMBIA SUN             | Y             | 24.6 - 6.7<br>2016 | 0      | BRQ      | 4                | Unsent                    |
| D 1999                                      | 195    | 82.82.16          | 25.01.16         | Patr Stylus            | Hewi MITSIS FALIRAM<br>BEACH | Y             | 24.6-6.7<br>2816   | 0      | 5RQ      | 4                | Unsent                    |
|                                             | 129    | 38.12.16          | 23.12.15         | Exercises. Bok         | Helei KOLYMELA SUN           | Y             | 24.8-6.7<br>2816   | 0      | BRQ      | 4                | Unsent                    |
| 15067                                       | 450    | 27.11.15          | 23.11.15         | Lacie Macková          | Hend KOLYMEIA SUN            | Y             | 24.6-6.7<br>2016   | 0      | BRQ      | 5                | Unsent                    |
| Total person o                              | eurt 2 | 86                |                  |                        |                              |               |                    |        |          |                  |                           |

# Here you find exported fligh list

|                       | Rooming      | A list Flight Terminal - Expe | T LIST CONTAC          | TS 1     | EXPORT      | Argins Loizou |            |          |    |          |
|-----------------------|--------------|-------------------------------|------------------------|----------|-------------|---------------|------------|----------|----|----------|
| EXPORT                |              |                               |                        |          |             |               |            |          |    |          |
| Type od date:         | -            | •                             | Date from:             |          |             | <b>#</b>      | Date ti    | 11:      |    | <b>B</b> |
| Input status:         | -            | •                             | Status confirmation:   |          | -           |               | Туре       |          |    | •        |
| SEARCH                |              |                               |                        |          |             |               |            |          |    |          |
| Date of expect        | 1994         | mput commitment mode          | Status of confirmation | Airports | Typ or ease | Date from     | 10 and 10  | Document | 15 |          |
| 6/23/2016 3:13:55 PM  | Flight list  |                               |                        | BRQ      | Check-in    | 24.06.2016    | 24.06.2016 | 14       | >  |          |
| 6/22/2016 6:52:58 PM  | Rooming list |                               |                        | PRG      | Check-in    | 24.05.2016    | 25.06.2016 | 1        |    |          |
| 6/22/2016 11:26:33 AM | Rooming list |                               |                        | PRG      | Check-in    | 24.06.2016    | 24.06.2016 | 1        |    |          |
|                       |              |                               |                        |          |             |               |            |          |    |          |